The AMCS Login page will soon be getting a new look. This change will allow AMCS to conform to FAA standards and will allow for future enhancements to system security.

The new Login screen will function the same as the old and your User Name and Password will remain the same.

To login to AMCS, enter your existing user name and password and click the Login button.

| Federal Aviation<br>Administration                                                                                                    | AMCS Aerospace Medical Certification Subsystem   |
|----------------------------------------------------------------------------------------------------|--------------------------------------------------|
|                                                                                                    | Login User name: Password: Login Change Password |
| WARNING: This is a Federal Aviation Administration (FAA) computer system. FAA systems, including all related<br>equipment, networks, and network devices (specifically including Internet access) are provided for the processing of official<br>U.S. Government information. Unauthorized access or use of this computer system may subject violators to oriminal, civil,<br>and/or administrative action. All information on this computer system may be intercepted, recorded, read, copied, and<br>disclosed by and to authorized personnel for official purposes, including oriminal investigations. Access or use of this<br>computer system by any person, whether authorized or unauthorized, constitutes consent to these terms. |                                                  |
| firstgov.gov       Privacy Policy       Web Policies & Notices       Site Map       Contact Us       Frequently Asked Questions       Forms         Image: State of Transportation       Federal Aviation Administration       B00 Independence Avenue, SW       Washington, DC 20591       1-866-TELL-FAA (1-866-835-5322)         Readers & Viewers: PDF Reader       MS Word Viewer       MS PowerPoint Viewer       MS Excel Viewer       WinZip                                                                                                    |                                                  |

## To change your AMCS password, click the Change Password button. The following screen will be displayed:

| Federal Aviation                                                                                                    | AMCS Aerospace Medical Certification Subsystem                |
|----------------------------------------------------------------------------------------------------|---------------------------------------------------------------|
| Administration                                                                                                    | Login Page                                                    |
|                                                                                                    | Login User name: Password: New Password: Confirm: Login Clear |
| WARNING: This is a Federal Aviation Administration (FAA) computer system. FAA systems, including all related equipment, networks, and network devices (specifically including Internet access) are provided for the processing of official U.S. Government information. Unauthorized access or use of this computer system may builted violators to criminal, civil, and/or administrative action. All information on this computer system may be intercepted, accoded, and disclosed by and to authorized personnel for official purposes, including oriminal investigations. Access or use of this computer system by any person, whether authorized or unauthorized, constitutes consent to these terms.                                                                                                    |                                                               |
| firstgov.gov   Privacy Policy   Web Policies & Notices   Site Map   Contact Us   Frequently Asked Questions   Forms           Image: State of the state of the st |                                                               |
| Readers & Viewers: PDF Reader   MS Word Viewer   MS PowerPoint Viewer   MS Excel Viewer   WinZip                                                                                                    |                                                               |

Enter your User Name and old password in the first two boxes.

In the last two boxes, enter the password that you would like to begin using.

Click the Login button to login to AMCS and change your password.

All other AMCS screens will stay the same.